## Performing a Leak Analysis in Operate

Use the following procedures to perform a Leak Analysis and print a Leak Test Report.

Prerequisites: You must belong to a FuelsManager user group with appropriate security access rights to view and modify. Some pages may not be available for entry or edit depending on your user security rights.

The Leak Detection license must be installed for Leak Detection to function correctly.

Leak Analysis allows you to analyze tanks to see if there is a leak associated with the tank, as well as how much fuel has leaked. You may perform a Leak Analysis in Operate.

For more information on configuring the Leak Detection feature for FuelsManager, refer to QRG525: Configuring Leak Detection.

## 1 Run a Leak Analysis

Follow the steps below to run a Leak Analysis:

- 1) Open FuelsManager.
- From the menu, select Operations > Inventory Management > Operate. The Operate page displays.
- 3) Hover over the **Task Groups menu** icon. The Task Groups menu displays.
- 4) Select Leak Analysis. The Point Leak Analysis menu displays.
- 5) Select the **Point** in which you want to perform a Leak Analysis. The Leak Analysis dialog displays. You may enter the **Point Name** to locate a particular Point and filter the list, if desired.
- 6) On the *General* section of the dialog, set the **Start Time** and **End Time** (date and time range) in which you want to perform Leak Analysis.
- 7) Click **Run Analysis**. The Results display. Processing may take some time depending on the selected date range and data available.

| Leak Analysis         | ×                          |
|-----------------------|----------------------------|
| Selected Tank Point   |                            |
| Point Name:           | New_Tanks_2U               |
| Site Name:            | Terminal B                 |
| Properties            |                            |
| Gauge Type:           | MTS DDA Compatible (Type2) |
| Analysis Method:      | Unrounded Net              |
| Analysis Type:        | Static                     |
| General               |                            |
| Start Time:           | 6/21/2023 12:59:00 PM      |
| End Time:             | 6/22/2023 12:59:00 PM      |
| Results               | Print Preview              |
| Test Analysis Status: |                            |
| Leak Rate:            |                            |
| Elapsed Time:         |                            |
| Min Volume Used:      |                            |
| Max Volume Used:      |                            |
| Min Temp Used:        |                            |
| Max Temp Used:        |                            |
| Temp Change:          |                            |

23-LEIDOS-0710-26583

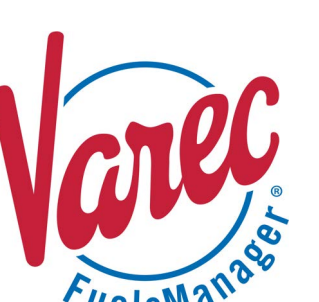

## 2 Print a Leak Test Report

You may view a printable version of the leak analysis results, and print if desired. You can only print a Leak Test Report after running a Leak Anaylysis. The Print Preview button remains disabled until you run a Leak Analysis.

Run a Leak Analysis before performing the procedure below.

Follow these steps:

- 1) Click **Print Preview** to preview the *Leak Test Report*.
- To print, right click on the report screen and select Print from the context menu, or press Ctrl + P on the keyboard. The Print window displays.
- 3) Select an active **Printer**. The printers that are listed are printers configured in Windows.
- 4) Click **Print**. The report prints.

| Sciecce Iank Fuin                                                                                                    | t                                                                                                    |
|----------------------------------------------------------------------------------------------------|----------------------------------------------------------------------------------------------------|
| Point Name:                                                                                                    | New_Tanks_2U                                                                                                    |
| Site Name:<br>Properties                                                                                                    | Terminal A                                                                                                    |
| Gauge Type:                                                                                                    | MTS DDA Compatible (Type2)                                                                                                    |
| Analysis Method:                                                                                                    | Unrounded Net                                                                                                    |
| Analysis Type:                                                                                                    | Static                                                                                                    |
| General                                                                                                    |                                                                                                    |
| Start Time:                                                                                                    | 6/7/2023 04:46:00 PM                                                                                                    |
| End Time:                                                                                                    | 6/8/2023 04:46:00 PM                                                                                                    |
|                                                                                                    |                                                                                                    |
| Results                                                                                                    | Print Preview                                                                                                    |
| Results<br>Test Analysis Status:                                                                                                    | Print Preview<br>Test Failed<br>Calculated Leak Rate is above Leak Threshold                                                                                                    |
| Results<br>Test Analysis Status:<br>Leak Rate:                                                                                              | Print Preview<br>Test Failed<br>Calculated Leak Rate is above Leak Threshold<br>-0.109 gph (US)                                                                                                |
| Results<br>Test Analysis Status:<br>Leak Rate:<br>Elapsed Time:                                                                             | Print Preview<br>Test Failed<br>Calculated Leak Rate is above Leak Threshold<br>-0.109 gph (US)<br>24:00:00 hh:mm:ss                                                                           |
| Results<br>Test Analysis Status:<br>Leak Rate:<br>Elapsed Time:<br>Min Volume Used:                                                         | Print Preview<br>Test Failed<br>Calculated Leak Rate is above Leak Threshold<br>-0.109 gph (US)<br>24:00:00 hh:mm:ss<br>7963.7511 gal (US)                                                     |
| Results<br>Test Analysis Status:<br>Leak Rate:<br>Elapsed Time:<br>Min Volume Used:<br>Max Volume Used:                                     | Print Preview<br>Test Failed<br>Calculated Leak Rate is above Leak Threshold<br>-0.109 gph (US)<br>24:00:00 hh:mm:ss<br>7963.7511 gal (US)<br>7965.9015 gal (US)                               |
| Results<br>Test Analysis Status:<br>Leak Rate:<br>Elapsed Time:<br>Min Volume Used:<br>Max Volume Used:<br>Min Temp Used:                   | Print Preview<br>Test Failed<br>Calculated Leak Rate is above Leak Threshold<br>-0.109 gph (US)<br>24:00:00 hh:mm:ss<br>7963.7511 gal (US)<br>7965.9015 gal (US)<br>59.30003 °F                |
| Results<br>Test Analysis Status:<br>Leak Rate:<br>Elapsed Time:<br>Min Volume Used:<br>Max Volume Used:<br>Min Temp Used:<br>Max Temp Used: | Print Preview<br>Test Failed<br>Calculated Leak Rate is above Leak Threshold<br>-0.109 gph (US)<br>24:00:00 hh:mm:ss<br>7963.7511 gal (US)<br>7965.9015 gal (US)<br>59.30003 °F<br>59.33910 °F |

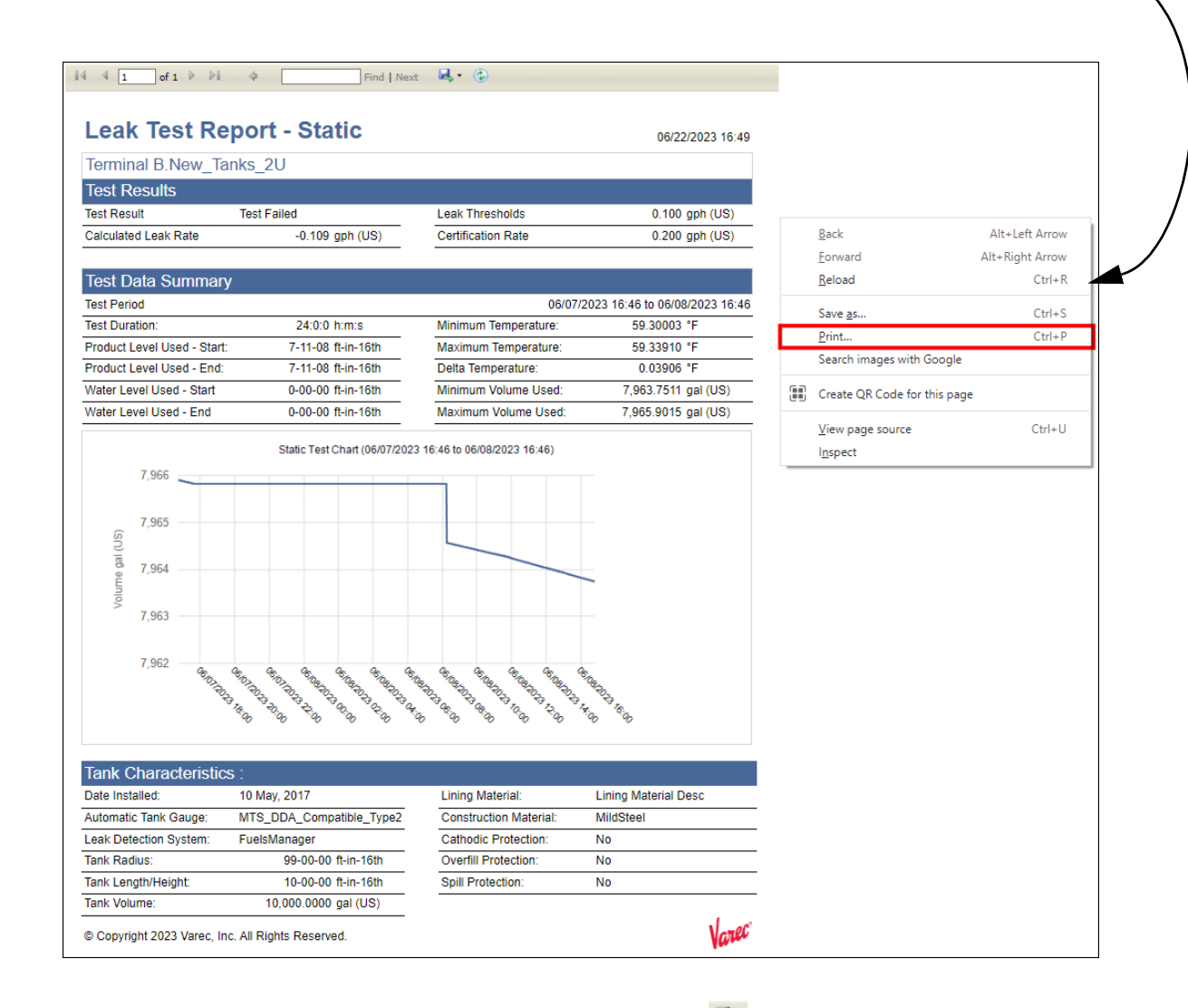

## You may also save the report to Word, Excel, PowerPoint, or PDF formats by clicking 🔼 on the report header.

Performing a Leak Analysis in Operate

23-LEIDOS-0710-26583